# mylo

# ÚTDÍJ-KALKULÁTOR - FELHASZNÁLÓI ÚTMUTATÓ

## 1 Bevezetés

A <u>www.emyto.sk</u> internetes portálon elhelyezett útdíj-kalkulátor lehetővé teszi, hogy segítségével az útdíj kiszámítható legyen, az így kapott autópályák, gyorsforgalmi útak és I. rendű közutak, II. rendű közutak, III. rendű közutak kijelölt szakaszainak használatáért (a továbbiakban "kijelölt közútszakaszok") fizetendő útdíj nagysága azonban csak tájékoztató jellegű és eltérhet az útdíj ténylegesen kiszámított és reális nagyságától.

Az útdíj-kalkulátor megjelenítéséhez kattintson az **"Útdíj-kalkulátor**" gyorslinkre, amely az internetes portál nyitólapjának középső paneljén helyezkedik el. Az útdíj-kalkulátor az **"Útszakaszok és díjtarifa**" fülre kattintva is megjeleníthető az oldal bal oszlopában megjelenő **"Útdíj-kalkulátor**" hivatkozásra kattintva.

Az útdíj-kalkulátorral a fizetendő útdíj tájékoztató jellegű nagysága vagy közutak kijelölt szakaszain megtett távolság alapján (**"Távolság"** fülre kattintva) vagy a kiválasztott útvonal alapján (**"Útvonal"** fülre kattintva) számítható ki.

### 2 A fizetendő útdíj tájékoztató jellegű kiszámítása megtett úthossz alapján

Az útdíj-kalkulátoron az útdíj a **"Távolság"** fül segítségével, közutak kijelölt szakaszain megtenni tervezett úthosszt/ kilométerszámot megadva számítható ki.

Az útdíj-kalkulátor a fizetendő útdíj tájékoztató jellegű nagyságát a **kiválasztott járműkategóriára érvényes legnagyobb útdíjtarifával számítja ki**. Mivel az úthossz alapján történő számításnál nem ismert maga az útvonal, ezért nem lehetséges a számításnál változó nagyságú útdíjtarifát alkalmazni.

<u>A "Távolság" fülre kattintva a kalkulátor segítségével a fizetendő útdíj tájékoztató jellegű nagyságának kiszámításához a következő mezők kitöltése szükséges:</u>

- Emissziós osztály az egyes osztályokat tartalmazó "Emissziós osztály" mezőben válassza ki a járműnek megfelelő emissziós osztályt (EURO 0-II, EURO III- IV, EURO V, VI, EEV);
- Járműkategória a "Járműkategória" mező kínálatából válassza ki a jármű kategóriáját (3,5 t és 12 t közti Autóbusz, 12 t és annál nehezebb Autóbusz, 3,5 t és 12 t közti Teherautó, 12 t és annál nehezebb Teherautó). Ha a 12 t feletti teherautó járműkategóriát határozta meg, akkor megjelenik a "Tengelyszám" ablak, melynek a kínálatból válassza ki a járműnek megfelelő tengelyszámot;
- Az út megtételének napja és időpontja az "Út megtételének dátuma és időpontja" mezőbe jelölje be a dátumot és az időpontot ÉÉÉÉ.HH.NN és ÓÓ:PP formátumban (ÉÉÉÉ év, HH hónap, NN nap, ÓÓ óra, PP –perc, pl. 2010.09.01 07:03). A dátumot a naptár segítségével a mező melletti naptár ikonra kattintva is be lehet vinni;
- Autópályákon megtett úthossz [km] ebbe a mezőbe az autópályák és/vagy gyorsforgalmi utak kijelölt szakaszain megtenni tervezett és feltételezett kilométerek számát írja be. A távolságot kilométerben kell megadni, az érték legyen nullával egyenlő vagy annál nagyobb és legfeljebb 2 tizedes jegynyi pontossággal adható meg;
- I. rendű, autópályával és gyorsforgalmi úttal párhuzamos közutakon megtett úthossz [km]

   ebbe a mezőbe írja be az I. rendű, autópályával és gyorsforgalmi úttal párhuzamos közutak kijelölt szakaszain megtenni tervezett és feltételezett kilométerek számát. A távolságot kilométerben kell megadni, az érték legyen nullával egyenlő vagy annál nagyobb és legfeljebb 2 tizedes jegynyi pontossággal adható meg;

Tisztelt Járműüzemeltető, az elektronikus útdíjbeszedéssel kapcsolatos információk a <u>www.emyto.sk</u> internetes portálon, vagy a +421 2 3511 1111-es ügyfélvonalon állnak a rendelkezésére.

 I. rendű, autópályával és gyorsforgalmi úttal nem párhuzamos közutakon megtett úthossz [km] – ebbe a mezőbe írja be az I. rendű, autópályával és gyorsforgalmi úttal nem párhuzamos közutak kijelölt szakaszain megtenni tervezett és feltételezett kilométerek számát. A távolságot kilométerben kell megadni, az érték legyen nullával egyenlő vagy annál nagyobb és legfeljebb 2 tizedes jegynyi pontossággal adható meg.

Az összes fenti mező kitöltése után kattintson a **"Kiszámítani"** gombra.

A megadott adatok alapján az útdíj-kalkulátor, a közutak kijelölt szakaszain járművével megtenni tervezett megadott úthossz, az út megtételének napján és időpontjában érvényes, a jármű emissziós osztályának és az adott járműkategóriának megfelelő legnagyobb útdíjtarifával kalkulálva kiszámítja a fizetendő útdíj tájékoztató jellegű nagyságát – a kiszámított összeg euróban ÁFÁ-val és ÁFA nélkül jelenik meg.

#### 3 A fizetendő útdíj tájékoztató jellegű kiszámítása a kiválasztott útvonal szerint

Az útdíj-kalkulátoron az útdíj az "Útvonal" fül segítségével közutak kijelölt szakaszain megtenni tervezett útvonalat megadva számítható ki.

A fizetendő útdíj útvonalért kalkulált, tájékoztató jellegű nagysága és a megjelenített térkép az optimalizált leggyorsabb útvonalat fejezi ki, amelybe beleszámítanak az útdíjköteles szakaszok, a nem fizetős szakaszok beleértve az alacsonyabb kategóriájú utakat is. A leggyorsabb útvonal a legrövidebb idő alatt megtehető utat (a kiindulási ponttól a célba érésig, esetleges tranzit pontokat/helyeket érintve), tehát a kiindulási ponttól a célba érésig a legkevesebb idő tigénylő útvonalat jelenti. Az útvonal szerinti kalkulációnál a kalkulátor figyelembe veszi a kalkulált útvonal egyes szakaszain megengedett maximális sebességet, továbbá a megadott útvonalon a 12 t és az azt meghaladó össztömegű járművekre érvényes össztömeg-korlátozásokat.

Az eredő útvonal nem tartalmazza szükségszerűen az összes forgalomkorlátozást, főleg, de nem kizárólag az össztömeg-korlátozásokat, magasság-korlátozásokat, áthaladási tilalmakat, járművel járhatatlan utakat vagy más forgalomkorlátozást eredményező körülményeket.

Az "Útvonal" fül tartalmazza az előre meghatározott (kiindulási) startpontokat, a célpontokat valamint az érintett áthaladási helyeket (tranzit pontok), amelyeken az járműnek át kellene haladnia - vagyis az összes szlovákiai községet és várost. Nagyobb városok esetén területükön több start- ill. célpont lehetséges (minden városrészre külön). A városokat úgy választja ki, hogy figyelembe veszi a tranzit forgalom korlátozását. A tájékoztató jellegű útdíj lehető legpontosabb kiszámításához meg kell adni az útvonal által érintett városok nevét.

Az **"Útvonal "** fülre kattintva a kalkulátor segítségével a fizetendő útdíj tájékoztató jellegű nagyságának kiszámításához a következő mezők kitöltése szükséges:

- Emissziós osztály az egyes osztályokat tartalmazó "Emissziós osztály" mezőben válassza ki a járműnek megfelelő emissziós osztályt (EURO 0-II, EURO III- IV, EURO V, VI, EEV);
- Járműkategória a "Járműkategória" mező kínálatából válassza ki a jármű kategóriáját (3,5 t és 12 t közti Autóbusz, 12 t és annál nehezebb Autóbusz, 3,5 t és 12 t közti Teherautó, 12 t és annál nehezebb Teherautó). Ha a 12 t feletti teherautó járműkategóriát határozta meg, akkor megjelenik a "Tengelyszám" ablak, melynek a kínálatból válassza ki a járműnek megfelelő tengelyszámot;
- Az út megtételének napja és időpontja az "Út megtételének dátuma és időpontja" mezőbe jelölje be a dátumot és az időpontot ÉÉÉÉ.HH.NN és ÓÓ:PP formátumban (ÉÉÉÉ év, HH hónap, NN nap, ÓÓ óra, PP –perc, pl. 2010.09.01 07:03). A dátumot a naptár segítségével a mező melletti naptár ikonra kattintva is be lehet vinni;
- Kiindulási pont a "Start" mező kínálatából válassza ki az "Összes város" vagy a "Határátkelőhelyi elosztópontok" közül a megfelelőt.

Abban az esetben, ha az "Összes város" lehetőséget választotta, a mellette lévő szövegmezőbe írja be a város/község nevének legalább 3 kezdőbetűjét, ezt követően megjelenik az adott betűkkel kezdődő városok/községek listája. A várost/községet a listán rákattintva válassza ki, vagy pontosítsa a keresést a város/község nevének további betűivel.

Abban az esetben, ha a "Határátkelőhelyi elosztópontok" lehetőséget választotta a "Város" mezőben rákattintva válassza ki a megfelelő határátkelőhelyi elosztópontot.

Célpont – a "Célpont" mező kínálatából válassza ki az "Összes város" vagy a "Határátkelőhelyi elosztópontok" közül a megfelelőt.

Abban az esetben, ha az "Összes város" lehetőséget választotta, a mellette lévő szövegmezőbe írja be a város/község nevének legalább 3 kezdőbetűjét, ezt követően megjelenik az adott betűkkel kezdődő városok/községek listája. A várost/községet a listán rákattintva válassza ki, vagy pontosítsa a keresést a város/község nevének további betűivel.

Abban az esetben, ha a "Határátkelőhelyi elosztópontok" lehetőséget választotta a "Város" mezőben rákattintva válassza ki a megfelelő határátkelőhelyi elosztópontot.

• Áthaladási pont hozzáadása – A fizetendő útdíj lehető legpontosabb, tájékoztató jellegű nagyságához az "Útvonal" szerinti kalkulátorban meg kell adni azon városok községek nevét, amelyen az útvonal áthalad. Ezzel a módszerrel az útvonal kalkulációja is pontosítható és egyúttal tervezhető, hogy hol halad majd át a teherfuvarozó pl. a berakodás/kirakodás céljából. Az útvonalhoz áthaladási pontot (tranzit helyet) a "Plusz" ikonnal rendelhetünk hozzá, a gomb az "Áthaladási pont hozzáadása" hivatkozás mellett található, vagy közvetlenül az "Áthaladási pont hozzáadása" hivatkozásra kattintva tehető meg. Legfeljebb négy város/község nevét lehet hozzáadni áthaladási pontként. A kiválasztott áthaladási város/község neve melletti "X" jelre kattintva lehet kitörölni.

**Figyelem:** az áthaladási pont olyan város/község, amely nem kell hogy kijelölt útszakaszon (ún. "útdíjköteles szakaszon") helyezkedjen el, de maga az útvonal tartalmazza.

Az összes fenti mező kitöltése után kattintson a "Kiszámítani" gombra.

A megadott adatok alapján az útdíj-kalkulátor kiszámítja, majd ezt követően táblázatban jeleníti meg a fizetendő útdíj tájékoztató jellegű nagyságát, a kiszámított összeget ÁFÁ-val és ÁFA nélkül, a teljes úthosszt, az útvonalon igénybe vett kijelölt útszakaszok eredő hosszát (a fizetős szakaszok összesített hosszát) és a kiválasztott útvonal által érintett városokat.

A táblázattal egyidejűleg jelenik meg a "Részletek" táblázat, mely a kiszámított útvonal részletes adatait tartalmazza – az útvonal egyes szakaszait és teljes hosszukat és rajtuk a díjköteles szakaszok hosszát. Az I. rendű közutak, autópályák és gyorsforgalmi utak díjköteles szakaszainak hosszára vonatkozó részletes információk a "Részletek" táblázat melletti "(Többet)" hivatkozásra kattintva kaphatók – részletes információkat tartalmazó ablak nyílik meg.

A tájékoztató jelleggel kalkulált fizetendő útdíjat tartalmazó táblázat és a részletes információkat tartalmazó táblázat alatt térkép jelenik meg, amelyen a tervezett útvonal látható.

A térkép a bal felső sarkában található közelítő és távolító eszköz segítségével, a plusz és/vagy a mínusz ikonra kattintva, vagy egérrel az eszközön lévő tolóka segítségével kicsinyíthető vagy nagyítható. Az egész térkép egérrel (drag and drop – ha a kurzor a térképben van a bal egérgombot lenyomva mozgatjuk az egeret) vagy a térkép bal felső sarkában lévő nyilak segítségével húzható. A "Maximalizálni" gomb lenyomásával a térkép a teljes képernyőn jelenik meg. Ez a megjelenítés (a térkép bal felső sarkában lévő) "Bezár" gombbal szüntethető meg.

A Szlovák Köztársaság Közlekedési, Építésügyi és Vidékfejlesztési Minisztériumának T.t. 475/2013. számú, az autópályákon, gyorsforgalmi utakon, I. rendű közutakon, II. rendű közutakon és III. rendű közutakon az elektronikus útdíjszedés által érintett útszakaszokat kijelölő hatályos rendeletét módosító T.t. 57/2014. számú miniszteri rendeletben kijelölt közútszakaszok használatáért a fizetendő úthasználati díj kalkulátorral kiszámított nagysága **kizárólag tájékoztató jellegű**.